Niniejszy poradnik ma na celu wspomóc użytkowników MAC OS w instalacji WordPress lokalnie. Zalecane jest dokonywanie prób w kolejności, jakiej są podane.

#### PROSZĘ DOKŁADNIE CZYTAĆ PORADNIK KROK PO KROKU. NIE SUGEROWAĆ SIĘ TYLKO OBRAZKAMI.

## XAMPP - możliwa naprawa problemów

Ta sekcja będzie przeznaczona typowo naprawie błędów związanych z XAMPPem. Sekcję tę można pominąć, jeśli preferowane jest wypróbowanie najpierw innego oprogramowania (sekcje poniżej).

### 1. Prośba o połączenie z FTP przy próbie instalacji wtyczek/motywów

W pliku wp-config.php (najlepiej otworzyć programem to kodowania bądź użyć TextEdit) proszę znaleźć linijkę:

@package WordPress

POD NIĄ proszę wkleić następującą linijkę:

define( 'FS\_METHOD', 'direct' );

Następnie, otworzyć terminal (*przycisk command + spacja -> wpisać "Terminal"*), i wewnątrz wkleić poniższą linijkę:

sudo chmod -R 777 /Applications/XAMPP/xamppfiles/htdocs/

a następnie wcisnąć enter. System poprosi o wpisanie hasła.

**Zamknąć połączenia Apache i MySQL**, wyłączyć i włączyć XAMPP, i ponownie spróbować podjąć próbę instalacji wtyczki/motywu.

## 'Locked' files - Niemożliwa edycja plików wewnątrz folderu XAMPP/htdocs

Zlokalizować folder XAMPP/htdocs (folder Applications, lub wyszukiwanie przy pomocy command + spacja).

Kliknąć prawym przyciskiem na folder, odnaleźć opcję "**Get Info**". Znaleźć i rozwinąć sekcję "**Sharing and permissions**". W prawym dolnym rogu okna powinna znajdować się ikonka kłódki - kliknąć na nią i wpisać dane użytkownika oraz hasło.

Następnie dla wszystkich użytkowników zmienić ustawienie z Read na Read & Write.

Jeśli nazwa użytkownika, na której jest się zalogowanym **nie znajduje się na liście**, kliknąć na plusik w lewym dolnym rogu i **dodać swoją nazwę użytkownika**. Również ustawić uprawnienia na Read & Write.

Na koniec, kliknąć w trybik i kliknąć opcję Apply to enclosed items (jak na obrazku)

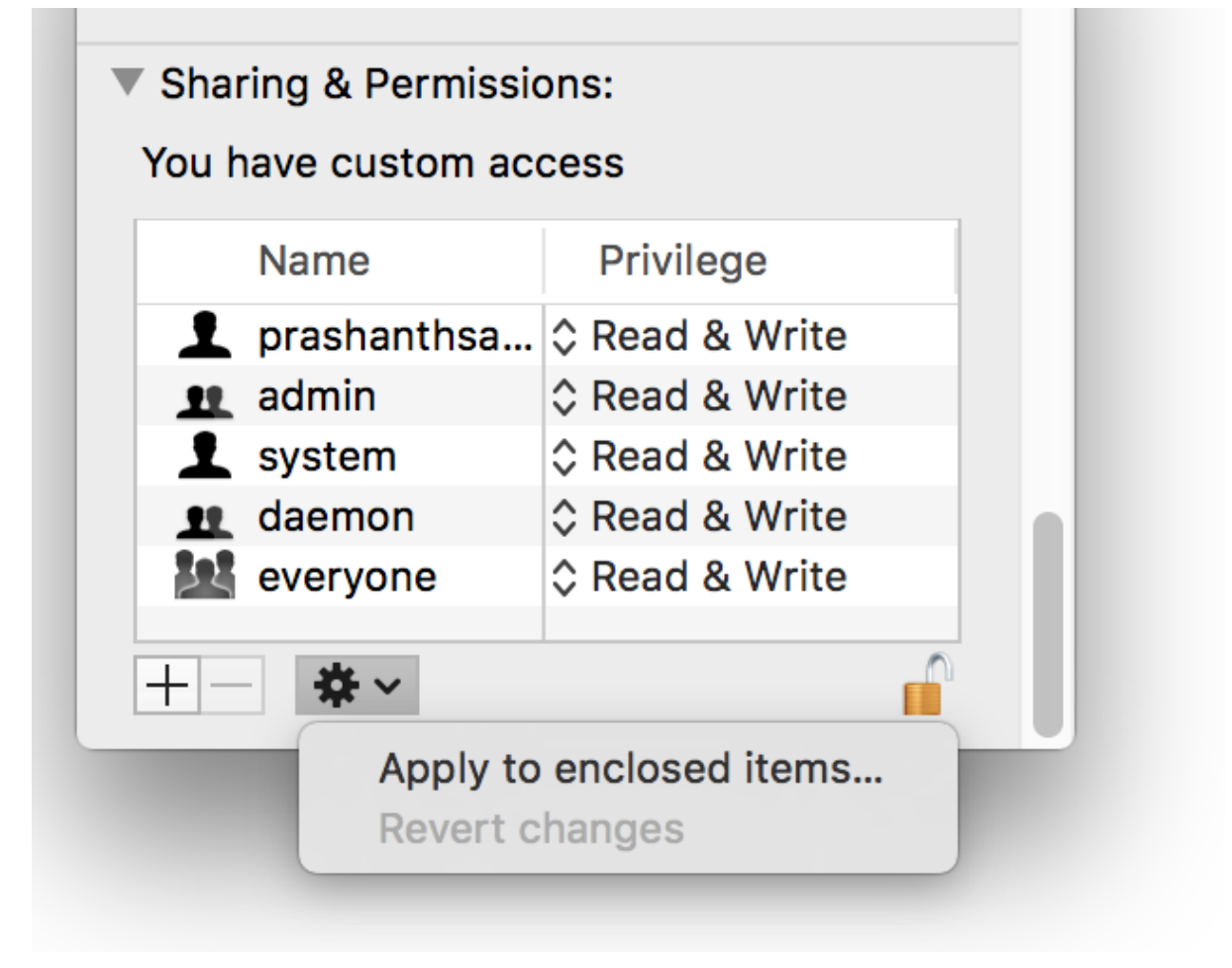

3. Problemy z uruchomieniem modułu myphpadmin.

Odnaleźć plik konfiguracyjny (httpd.config - możliwe, że operacja będzie potrzebna **zarówno** przy MySQL jak i Apache) albo klikając w panelu kontrolnym na opcję **Configure przy odpowiednim module**, bądź odszukując plik w Finderze (command + spacja).

Zmienić

<IfModule unixd\_module>
#
#
# If you wish httpd to run as a different user or group, you must run
# httpd as root initially and it will switch.

#

# User/Group: The name (or #number) of the user/group to run httpd as.# It is usually good practice to create a dedicated user and group for# running httpd, as with most system services.

#

### User daemon Group daemon

</lfModule>

Na

## If you wish httpd to run as a different user or group, you must run# httpd as root initially and it will switch.## User/Group: The name (or #number) of the user/group to run httpd as.# It is usually good practice to create a dedicated user and group for# running httpd, as with most system services.#User (nazwa użytkownika)Group staff

Zapisać plik (command + s) i zamknąć.

Przy użyciu panelu XAMPP ZAMKNĄĆ i ponownie uruchomić moduły.

### DODATKOWO MOŻE BYĆ POTRZEBNE:

Otworzyć terminal (command + spacja - wyszukać "Terminal") Wpisać:

#### cd /Applications/XAMPP/xamppfiles/htdocs

(Jeśli XAMPP był zainstalowany w niestandardowym miejscu, zmienić treść komendy na odpowiednią ścieżkę)

A następnie po wciśnięciu enter wpisać jeszcze (zamiast your-username odpowiednio wprowadzić swoją nazwę użytkownika!):

sudo chown -R your\_username:staff

Analogicznie potem wprowadzić również następujące komendy(również podmieniając your\_username):

\$ cd /Applications/XAMPP/xamppfiles \$ sudo chown -R your\_username:staff logs \$ sudo chown -R your\_username:staff temp

Dodatkowo, by móc korzystać z phpmyadmin wprowadzić jeszcze te komendy (również podmieniając your\_username):

\$ cd /Applications/XAMPP/xamppfiles/phpmyadmin \$ sudo chown your\_username:staff config.inc.php

4. Oba moduły są wystartowane na zielono, ale dostęp do strony jest niemożliwy.

Problem może wynikać ze względu na zajęty port. W panelu kontrolnym XAMPP, przejść do zakładki Config > Service and Port Settings.

W zakładce Apache zmienić port z 80 na 8080. Zapisać zmiany i zrestartować moduł.

W razie dalszych problemów z wpisaniem samego localhost, spróbować wpisać adres w formie:

<u>http://localhost:8080/</u> albo <u>http://127.0.0.1:8080/</u> (bądź używając adresu podanego w panelu kontrolnym przy wystartowaniu serwera, **również z dopiskiem :8080!**)

# ALTERNATYWNE PROGRAMY na MAC OS

Warto spróbować instalacji narzędzi typowo przeznaczonych pod środowisko MAC OS. Tutaj podkreślenie, że prowadzący mogą być mniej obeznani z poniższymi rozwiązaniami.

### 1. MAMP - <u>https://www.mamp.info/en/mamp/mac/</u>

Rozwiązanie wyjątkowo podobne do XAMPP.

Instalacja krok po kroku (po angielsku):

https://www.wpbeginner.com/wp-tutorials/how-to-install-wordpress-locally-on-mac-using-ma mp/

Instalacja krok po kroku (po polsku):

https://pl.moyens.net/wp-guide/jak-zainstalowac-wordpress-lokalnie-na-macu-za-pomoca-m amp/

Rozwiązanie najczęściej występujących błędów (po angielsku):

https://www.wpbeginner.com/beginners-guide/beginners-guide-to-troubleshooting-wordpress -errors-step-by-step/

## 2. LOCAL - https://localwp.com/

Proste w obsłudze narzędzie do lokalnej instalacji WordPress.

Guide instalacyjny PO POLSKU w postaci filmiku: https://www.youtube.com/watch?v=0P4xeSWIzv8

## 3. DEVILBOX - http://devilbox.org/

Potężne narzędzie, ale możliwie bardziej skomplikowane w instalacji i obsłudze. Strona rozwiązania posiada opisy i filmiki wprowadzające w proces instalacji.

4. AMPPS - <u>https://www.ampps.com/</u>

Proste w instalacji narzędzie z wbudowanym managerem WordPress.

Tutorial instalacyjny: https://www.ampps.com/docs/installing-ampps/installing-on-mac-os/

# ALTERNATYWY DO INSTALACJI LOKALNEJ WORDPRESSA

Poniższe rozwiązania proszę przedyskutować najpierw z prowadzącym w ramach zaliczenia projektu WordPress!!

1. SQUARESPACE - https://www.squarespace.com/

Przyjazny użytkownikowi CMS, płatny - **POSIADA DARMOWY TRIAL 14-DNIOWY**, na którym można by wykonać projekt zaliczeniowy. Również posiada opcję użycia bloczków HTML.

2. WIX - <u>https://pl.wix.com/</u>

Rozwiązanie podobne do Squarespace. **WERSJA PREMIUM MA DARMOWY TRIAL 14-DNIOWY.** Wiele funkcjonalności jest dostępnych również w opcji darmowej.

### 3. CONCRETE5 - <u>https://www.concretecms.com/</u>

Również umożliwia edytor blokowy oraz pobieranie wtyczek do rozszerzenia funkcjonalności strony. W pełni darmowy.

| ConcreteCMS.com | ABOUT | GET STARTED | EXTENSIONS   | SUPPORT | COMMUNITY | Q | • |
|-----------------|-------|-------------|--------------|---------|-----------|---|---|
|                 |       |             | Add-ons      |         |           |   |   |
|                 |       |             | Themes       |         |           |   |   |
|                 |       |             | Related Pro  | jects   |           |   |   |
|                 |       |             | Translations | 5       |           |   |   |

4. WEEBLY - https://www.weebly.com/

Podobne do Wix i Squarespace, limitowany darmowy plan. Optymalizacja motywów pod kątem urządzeń mobilnych, duży poziom edytowalności.

5. WORDPRESS.COM - https://wordpress.com/

Rozwiązanie bez lokalnej instalacji - brak wtyczek. Próba zaliczenia tym rozwiązaniem liczyłaby się z większym wymogiem wykorzystania własnego kodu do zapewnienia odpowiedniego wyglądu strony.